# Instructional Guide to the Crisis Assessment Tool (CAT) in CYBER

July 2023 - #02056

### Crisis Assessment Tool Instructions for Use

### **Table of Contents**

| I. Introduction                            | 2  |
|--------------------------------------------|----|
| II. Accessing CYBER                        | 3  |
| III. Crisis Assessment and Treatment Plans | 4  |
| IV. The Crisis Assessment Tool             | 5  |
| Documentation Reminders in the Assessment  | 5  |
| Viewing Previous Answers                   | 6  |
| Pre-Fill Functionality                     | 7  |
| V. Crisis Assessment Tool Tabs             | 8  |
| Demographics                               | 8  |
| Life Domain Functioning                    | 9  |
| Child Strengths                            | 10 |
| Child Behavioral/Emotional Needs           | 10 |
| Child Risk Behaviors                       | 11 |
| Caregiver Strengths/Needs                  | 11 |
| VI. The Modules                            | 12 |
| I/DD Module                                | 13 |
| Medical Module                             | 13 |
| Trauma Module                              | 14 |
| Substance Use Module                       | 14 |
| Problematic Sexual Behavior Module         | 14 |
| Legal/Juvenile Justice Module              | 15 |
| Fire Setting Module                        | 15 |
| Readiness for Adulthood Module             | 15 |
| Parenting Module                           | 16 |
| VII. Action Buttons                        | 16 |
| VIII. Plan Approval Window                 |    |
| IX. References                             | 20 |
|                                            |    |

### I. Introduction

Mobile Response Stabilization Services (MRSS) utilize the **Crisis Assessment Tool** (CAT) to document information for the youth and family with whom they are working. The initial CAT is based on assessment information gathered when MRSS is dispatched to assist in de-escalating a crisis.

The CAT documents the behavioral and emotional needs of the youth, areas of youth strength, and the risk behaviors they are exhibiting as identified in the assessment process. The CAT also documents the strengths and needs of the youth's caregiver(s). The CAT can support clinical decision making for future/on-going treatment for the youth and caregiver(s); it assists in planning for crisis interventions and guides the assessor on how to prioritize interventions and what to focus on when planning (See <u>References</u>).

The current CAT design is a cohesive assessment that contains consistent, family-friendly language, which is appropriate for all of the populations served by the Children's System of Care. The assessment includes descriptions for the rated questions to guide and ensure that the assessor makes the best decisions based upon the information gathered. Modules are also included to document as much information as possible both at the initial intervention and during ongoing stabilization services.

There are three different document types or versions of the CAT (See Life Domain Functioning for more details):

- Initial CAT This is the first assessment completed and the assessor is encouraged to document all available information. The assessment allows the user to gather additional information as the youth and family continue services and are engaged by other supports.
- Update CAT This type of assessment is completed any time there are changes to the Initial CAT; it is also
  completed at the time of transition planning. This assessment requires all questions to be answered within the
  modules so that the next providing agency has all of the information they need to begin services with the youth
  and family.
- No Contact This type of assessment is used when the agency has lost contact with the family and is submitting
  a plan to transition the youth from services. There are no validations in this assessment, allowing for minimal
  completion.

**Dec 2016** - CAT was updated with family-friendly language, improved descriptions for the rated questions, new questions were included, existing questions were updated, and additional modules were included to document as much information as possible both at the initial intervention and during on-going stabilization services. New print options were added

### **II. Accessing CYBER**

CYBER can be accessed via the PerformCare website – <u>www.performcarenj.org</u>. The link is available under the CYBER menu at the top of the home page or the button at the bottom of the page. Users must log into CYBER with their Username and Password.

| NJ Children's System of Care<br>Contracted System Administrator - PerformCare |         | <b>1-877-652-7624</b><br>24 hours a day, 7 days a week |           | A Home | ☆ Language ▼<br>Search website | A Careers | About | A Contact |
|-------------------------------------------------------------------------------|---------|--------------------------------------------------------|-----------|--------|--------------------------------|-----------|-------|-----------|
| Parents and Caregivers <b>•</b>                                               | Youth 🔻 | Providers 🔻                                            | Educators | CYBE   | R Find a                       | Provider  | En e: | spañol    |

Each provider organization has at least two CYBER Security Administrators, and your agency's CYBER Security Administrators can set up a login and temporary password. Access will be based upon login type and security levels.

Before logging in, keep in mind...

- Every time CYBER is launched, the Username and Password is required, then click the LOGIN button to continue.
- Users are required to change their password every 90 days.

Above the login area is a statement that, CYBER users acknowledge their responsibility to protect the privacy of and to guard against the inappropriate use or disclosure the Protected Health Information (PHI) contained within the system.

This statement will appear during each log in.

Please also check the link: <u>CYBER Access</u> <u>Requirements</u> page on the PerformCare website for the most up-to-date technical requirements (such as browser compatibility and operating systems) needed to access CYBER.

At the bottom of the login page is the version of CYBER. The server number is the last 2 digits at the end (-XX). This is helpful to note when requesting assistance.

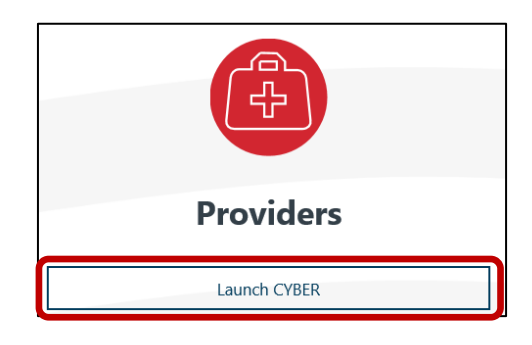

#### CYBER LOGIN

As a CYBER user, I understand that my work will involve access to Protected Health Information (PHI) as defined by HIRAA (Health Insurance Portability and Accountability Act) for the purpose of providing or arranging treatment, payment, or other health care operations. I also acknowledge that I am engaged by a covered entity. I further acknowledge my responsibility to protect the privacy of and to guard against inappropriate use of disclosure of this PHI by logging in as a CYBER user.

This acknowledgement is in compliance with the Health Insurance Portability and Accountability Act (HIPAA) of 1996 and its implementation regulations. For more information on HIPAA, please go to http://www.hhs.gov/ocr/hipaa/

CYBER contains substance use diagnosis and treatment information that is protected by federal confidentiality rules (42 CFR Part 2). Users that access such confidential information pursuant to a valid written consent are prohibited from making any further disclosure of this information unless further disclosure is expressly permitted by the written consent of the person to whom it pertains or as otherwise permitted by 42 CFR Part 2. A general authorization for the release of medical or other information is NOT sufficient for this purpose. The federal rules restrict any use of the information to criminally investigate or prosecute any person with substance use treatment needs.

Please CLEAR your browser Cache before using this new version of CYBER.

| Username |                                                  |   |
|----------|--------------------------------------------------|---|
| Password |                                                  |   |
|          |                                                  | ۲ |
| Customer | LOGIN<br>Service Request Form   Forgot Password? |   |

For technical support, please use the <u>Customer Service Request Form</u> link under the login.

### **III. Crisis Assessment and Treatment Plans**

In order to create a new crisis assessment, navigate to the Treatment Plans and Assessments screen within a youth's CYBER record.

Once the Treatment Plans and Assessments screen loads, the user will be able to create a new assessment by selecting the document from the *Select Treatment Plan or Assessment type to create* menu.

Clicking "Add New" will open the new assessment.

| ace Sheet           | Select Treatment Plan or Assessm     | nent type to create:  | Select an Assessment/Tre         | eatment Plan =                                     | Add New                       |
|---------------------|--------------------------------------|-----------------------|----------------------------------|----------------------------------------------------|-------------------------------|
| ly Active Youth     | Double click an existing assessme    | ent to open it for Re | view Crisis Assessment Tool 4    | Assessment                                         |                               |
| an Approval (11)    | Assessment Type Assessm              | nent Sub Type         | As MRSS - Treatment/Servi        | ice Plan                                           | ent ID Create D               |
| ogress Notes        | TREATMENT PLAN MRSS - Ir             | hilCP                 |                                  |                                                    |                               |
| eatment Plans Asses | sments                               |                       |                                  |                                                    |                               |
| uthorizations       |                                      |                       |                                  |                                                    |                               |
| aims                |                                      |                       |                                  |                                                    |                               |
| iage Form           |                                      |                       |                                  |                                                    |                               |
| buth Chocklist      | Description Life Description         | Ch.1. Channellin      | Cold Balance View Line In        | Child Dick Balancian Councils Downshill Hands De   | adapter Fee Adultioned Madula |
|                     | Demographics Life Domain Fonctioning | Child Strengths       | Cinic senevora/ Emotional ryreds | Child hisk behaviors Caregiver strengthy veeds her | admiss For Addithood Module   |
| Igibility Request   | DEMOGRAPHICS                         |                       |                                  |                                                    |                               |
| risis Tracking      |                                      |                       |                                  |                                                    |                               |
| orms                | Child Name                           |                       |                                  | Date Of Birth                                      |                               |
| 1                   | Address                              |                       |                                  | Gender                                             |                               |
|                     | City                                 |                       |                                  | Race                                               |                               |
|                     | County                               |                       |                                  |                                                    |                               |
|                     | State                                | ML                    | Zip                              | Medicaid #                                         |                               |
|                     | Parent/Guardian                      |                       |                                  | Guardian Relationship                              |                               |
|                     | Address                              |                       |                                  | Primary Phone                                      |                               |
|                     | City                                 |                       |                                  | Secondary Phone                                    |                               |
|                     | State Make sure your                 | Assessment            | Date is not set prior            | r to the authorization date. Doin                  | a so will                     |
|                     | cause issues whe                     | en associatin         | g to a Crisis Plan.              | Also, ensure the plan has the sam                  | e so will                     |
|                     |                                      |                       | -                                | ·                                                  |                               |

If there is another CAT in draft for the youth (authored by the logged-in user or another user), the user will receive an alert message but will be able to continue with the new assessment.

The assessment will automatically save upon creation; navigating between tabs will also auto-save the document, however users should periodically click the Save button at the bottom of the assessment.

Note: Assessments that belong to the user may be edited or deleted prior to being submitted.

The assessment is structured in tabbed format. In order to navigate throughout the document, the user may click on any

individual tabs and/or utilize one of the navigation options to the right of the tabs.

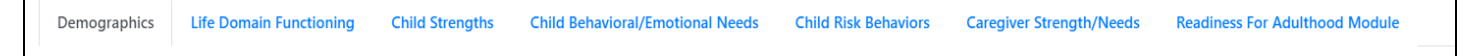

Selecting each of the tabs will allow you to navigate to that portion of the assessment.

### IV. The Crisis Assessment Tool

**Documentation Reminders in the Assessment** 

- Unless otherwise noted, all fields in the assessment are required for submission.
  - For the Initial CAT, the <u>Modules</u> are not required; <u>all other questions within the assessment are</u> <u>required</u>.
- If a question is rated a 2 or 3, a complete comment that supports the rating is required. Users may choose to enter a comment for a question rated 0 or 1 if it will support the rating or provide additional information to support or aid in treatment planning. Users do not need to enter NA into the comment field if a comment is not required.

When entering information into a comment field, users are expected to follow these guidelines:

- Do not enter diagnosis alone as justification for a rating. In most instances, the rated questions ask for <u>how</u> the youth is exhibiting the behaviors. The user should be documenting that information along with any details regarding historical behaviors or prior treatment.
- **Do not enter the same information into every comment field**. This will cause a return of the assessment and associated treatment.
- Use complete sentences and include language from the question when entering information. If your supporting comments do not justify the rating given, your assessment (and associated plan) may be returned.
  - If, in order to satisfy a required field validation, a user enters a period (.), a comma (,), "NA", or other non-alpha character such as "/", etc. the assessment and associated plan will be returned.

| Warning                                            | ×  |
|----------------------------------------------------|----|
| An assessment of this type is already in progress. |    |
| ſ                                                  | OK |

- Include details if documenting an acute episode or significant event; for example, if a youth is detained on legal charges and you are documenting reported facts about the event, include not only the charge but information about the even and alleged behaviors such as who was reportedly involved, where the event allegedly took place, status of the charge, etc.
- **Be as specific as possible in your documentation**. Include dates, information regarding who was involved, where the behaviors were exhibited, what factors may have been involved, who provided the details, etc.
- **Documentation must be specific to the youth**. Do not duplicate documentation across youth records. This applies to siblings and non-related youth, as well.

#### **Viewing Previous Answers**

The CAT includes functionality that allows the user to view the previous answer and comment for each rated question.

*Hovering the mouse over the asterisk* (\*) *button* will display a pop-up of the answer selected for the most recently submitted CAT from within the last 120 days (within the same episode of care).

| Since all IMUS                             | ioois are a communication tooi, input from the chila a     |
|--------------------------------------------|------------------------------------------------------------|
|                                            | LIVING ENVIRONMENT                                         |
| Previous Answer: 2 - Moderate to seve      | ere mailenges th's functioning in his/her current living i |
| with functioning in current living situati | on. Youth has                                              |
| challenges maintaining his/her behavio     | or in this                                                 |
| setting creating significant problems fo   | or others in the                                           |
| residence, or a moderate degree of im      | paintent in                                                |
| caregiver-youth interaction                |                                                            |
| Previous Comment:                          |                                                            |
|                                            |                                                            |

*Clicking on the asterisk button* will bring up a pop-up window that will include the answer selected and comment from the most recently submitted CAT from within the last 120 days; the user will need to manually close the window by manually clicking OK.

| Since all IMDS Too  | LIVING ENVIRONMENT                                                                                                    |
|---------------------|----------------------------------------------------------------------------------------------------|
| •                   | LIVING ENVIRONMENT                                                                                                    |
| This item refers to | Previous Answer: 2 - Moderate to severe challenges with functioning in current living situation. Youth has challenges   |
| +                   | maintaining his/her behavior in this setting creating significant problems for others in the residence, or a moderate d |
| Comments            | of impairment in caregiver-youth interaction.                                                                           |
|                     | Previous Comment:                                                                                                    |
|                     |                                                                                                    |
|                     |                                                                                                    |
|                     |                                                                                                    |
|                     |                                                                                                    |
| This rating refers  |                                                                                                    |
|                     |                                                                                                    |

#### **Pre-Fill Functionality**

The option to copy the *entire assessment* is not available; replacing this feature is an automatic pre-fill of certain fields in the assessment that tend to be historical in nature (see below). Generally, the answers to these questions will not change over time, but can be edited if change has occurred.

Fields that will pre-fill from the most recently submitted CAT from any user within the current episode of care are as follows:

| Domain/Tab                         | Question                                                                          |  |  |
|------------------------------------|-----------------------------------------------------------------------------------|--|--|
| Life Domain Functioning            | Developmental Delay (trigger)                                                     |  |  |
| Child Behavioral/Emotional Needs   | Exposure and Response to Implicit Trauma (trigger)                                |  |  |
|                                    | Exposure and Response to Explicit Trauma (trigger)                                |  |  |
| Child Risk Behaviors               | Substance Use (trigger)                                                           |  |  |
|                                    | Problematic Sexual Behavior (trigger)                                             |  |  |
|                                    | Legal/Juvenile Justice (trigger)                                                  |  |  |
|                                    | Fire Setting (trigger)                                                            |  |  |
| I/DD Module                        | Cognitive                                                                         |  |  |
| Trauma Module                      | What trauma treatment/services have been tried in the past and have been beinful? |  |  |
|                                    | What trauma treatment/services have been tried in the past and                    |  |  |
|                                    | have not been helpful?                                                            |  |  |
|                                    | Recommendations for treatment approach                                            |  |  |
|                                    | Sexual Abuse                                                                      |  |  |
|                                    | Physical Abuse                                                                    |  |  |
|                                    | Emotional Abuse                                                                   |  |  |
|                                    | Neglect                                                                           |  |  |
|                                    | Emotional Closeness to Perpetrator(s)                                             |  |  |
|                                    | Medical Trauma                                                                    |  |  |
|                                    | Witness to Family Violence                                                        |  |  |
|                                    | Witness to School and Community Violence                                          |  |  |
|                                    | Natural or Man-Made Disasters                                                     |  |  |
|                                    | Witness/Victim to Criminal Activity                                               |  |  |
|                                    | Parental Criminal Behavior                                                        |  |  |
|                                    | Disruptions in Caregiver/Attachment Losses                                        |  |  |
| Substance Use Module               | Substance Use (History column)                                                    |  |  |
| Problematic Sexual Behavior Module | Date of most recent problematic sexual behavior                                   |  |  |
|                                    | Describe the most recent behavior                                                 |  |  |
|                                    | Was sexual act against a family member?                                           |  |  |
|                                    | Identify                                                                          |  |  |
|                                    | Is the youth currently subject to the provisions of Megan's Law?                  |  |  |
|                                    | What treatment/services have been tried in the past and have                      |  |  |
|                                    | been helpful?                                                                     |  |  |
|                                    | What treatment/services have been tried in the past and have                      |  |  |

# PerformCARE<sup>®</sup>

| not been helpful?                                     |
|-------------------------------------------------------|
| Recommendations for treatment approach                |
| Relationship                                          |
| Physical Force/Threat                                 |
| Planning                                              |
| Age Differential                                      |
| Type of Sex Act                                       |
| Temporal Consistency                                  |
| History of Problematic Sexual Behavior Towards Others |
| Severity of Sexual Abuse                              |
| Prior Treatment                                       |

| Domain/Tab                    | Question           |
|-------------------------------|--------------------|
| Legal/Juvenile Justice Module | Seriousness        |
|                               | History            |
| Fire Setting Module           | Seriousness        |
|                               | History            |
|                               | Planning           |
|                               | Use of Accelerants |
|                               | Intention to Harm  |

The rest of this section will review each tab of the assessment, followed by the modules.

#### V. Crisis Assessment Tool Tabs

Tabs are a design element used in assessments, plans and other areas of CYBER. It allows large quantities of information to be organized into domains, and allow the viewer to see one at a time. There are six (6) tabs in the standard CAT. Additional tabs (Modules) will appear if triggered (i.e. prompted to be opened) by answering specific questions with higher ratings (See <u>The Modules</u>).

#### **Demographics**

The Demographics tab pulls information directly from the Face Sheet of the youth's record.

If the Face Sheet information changes after the assessment has been created (prior to submission), the user can update the information by clicking the "Refresh" button at the bottom of the Demographics tab.

The Demographics tab includes the following fields:

- Child Name, Address, City, County, State, Zip Code
- DOB
- Gender
- Race
- Medicaid Number
- Parent/Guardian Address, City, State, Zip Code
- Guardian Relationship
- Primary Phone
- Secondary Phone
- Assessor Email
- Assessment Date should be updated as needed; will automatically populate with the current date

© 2023 PerformCare

- Assessment Completion Date a required field
- Assessor Phone

|         | Assessor Username:             |
|---------|--------------------------------|
|         | Assessor Name:                 |
|         | Assessor Agency:               |
|         | Assessor Phone:                |
|         | Assessor Email:                |
|         | Assessment Date:               |
| Refresh | Assessment Completion<br>Date: |

- Assessor Username
- Assessor Name
- Assessor Agency

#### Life Domain Functioning

The Life Domain Functioning tab, or domain, includes an Assessment Subtype menu at the top of the tab. This allows the user to select from three types of assessments:

- 1. **Initial** the default assessment, the initial CAT is used at the time of the initial dispatch; the questions within any modules that are triggered (i.e. prompted to be opened) are optional with this subtype.
- No Contact used when the agency has lost contact with the family and is submitting a plan to transition the youth from services; validations have been removed from the assessment, allowing for minimal completion. Users are expected to document as much information as they have available.
- 3. **Update** this assessment type is used when MRSS is preparing to transition the youth to another service or to the community; the questions within any modules that are triggered (i.e. prompted to be opened) are required unless otherwise noted.

| LIFE DOMAIN FUR                 | NCTIONING                             |                                                        |
|---------------------------------|---------------------------------------|--------------------------------------------------------|
| Assessment Subtype              |                                       |                                                        |
| Update                          | •                                     |                                                        |
| Initial<br>No Contact<br>Update | Assessment Tool &<br>1re a communicat | & the Child/Family Team<br>ion tool, input from the ch |
|                                 |                                       |                                                        |

Life Domain Functioning includes the following rated questions/dimensions:

- Living Environment
- Interpersonal
- **Developmental Delay** If this question is rated a 1, 2, or 3 rating, the associated I/DD module will open as a new tab.
- School Behavior
- Academic Achievement
- School Attendance
- Learning Disability
- Educational Agency Involvement
- Medical If this question is rated a 1, 2, or 3, the Medical module will open as a new tab.
- **Physical** If this question is rated a 1, 2, or 3, the Medical module will open as a new tab.
- Sleep

© 2023 PerformCare

- Eating
- Sexual Health
- Bullied by Others
- Cultural Stress

Spell check can be completed within the text fields. If an incorrect word is spelled, right click to find the correct spelling.

| Comn  | nents      |  |
|-------|------------|--|
| Thuis | is a test. |  |
|       | Thais      |  |
| PIUL  | Thus       |  |

#### **Child Strengths**

This tab includes questions that look at the strengths of the youth and family or other important individuals in the youth's life. This domain includes the following questions:

- Talents/Interests
- Optimism
- Resiliency

| ······                              |                                             |                                        |                        |  |
|-------------------------------------|---------------------------------------------|----------------------------------------|------------------------|--|
| This rating should be based broadly | on any talent or creative/ artistic skill a | youth may have including art, theatre, | music, athletics, etc. |  |
|                                     |                                             |                                        |                        |  |
| Comments                            |                                             |                                        |                        |  |
|                                     |                                             |                                        |                        |  |
|                                     |                                             |                                        |                        |  |
|                                     |                                             |                                        |                        |  |
|                                     |                                             |                                        |                        |  |

Note: depending upon the age of the youth, some of the questions may not apply (for example, a six-year old may not be optimistic due to their current circumstances but can understand the possibility of a future with fewer challenges; this information should be included in the comments area for the question on Optimism. Entering "youth is only six years old" is not sufficient.)

#### **Child Behavioral/Emotional Needs**

This tab will include questions on the youth's needs in regards to their behavioral and/or emotional symptoms.

Note: Documenting only a youth's diagnosis in the comments area for any question in this domain rated a 1, 2, or 3 may result in the return of the assessment and associated plan. For example: rating the Depression question a '2' – Clear evidence of depression associated with either depressed mood or significant irritability, and entering "youth has a diagnosis of depression" is not sufficient information. The user should document how the youth is exhibiting the symptoms of depression and what the evidence is that supports the rating).

The rated questions include:

- Psychosis
- Impulsivity and Attention

- Depression
- Anxiety
- Oppositional Behavior (Compliance with Authority)
- Conduct
- Exposure and Response to Implicit Trauma this type of trauma may not be obvious, but may be related to a situation that the youth was personally subject to or was a witness to such as multiple placements or caregiver loss.
- Exposure and Response to Explicit Trauma this type of trauma refers to the youth's experiences that may include abuse and/or neglect, witness to family violence and/or natural or man-made disasters.

Note: These two questions are looking for information regarding two distinct types of trauma; do not include the same information in the comments field for both

- Anger Control
- Gambling
- Technology

#### **Child Risk Behaviors**

This domain looks at the possible risk behaviors the youth is exhibiting, including suicidal thoughts/plans/actions, selfinjurious behaviors and actual or threatened violence against others.

The questions in this domain are:

- Suicide Risk
- Self-Injurious Behavior
- Other Self Harm
- Danger to Others
- **Problematic Sexual Behavior** Rating this question a 1, 2, or 3 will open the Problematic Sexual Behavior module.
- Flight Risk
- Legal/Juvenile Justice Rating this question a 1, 2, or 3 will open the Legal/Juvenile Justice (JJ) module.
- Judgment
- Fire Setting Rating this question a 1, 2, or 3 will open the Fire Setting module.
- Substance Use Rating this question a 1, 2, or 3 will open the Substance Use module.

Note: if the user is seeking Substance Use treatment for the youth, or if the youth is currently receiving treatment for substance use, this question must be rated a 1, 2, or 3 or the assessment and associated plan will be returned.

#### **Caregiver Strengths/Needs**

This tab incorporates information targeted to communicate about caregiver strengths and needs. This domain specifically looks at the youth's caregiver(s), where they are successful and where they have challenges and may need additional supports or assistance. The questions are:

Natural Supports

- Caregiver Resourcefulness
- Supervision
- Involvement with Care
- Knowledge of the Youth's Strengths/Needs
- Caregiver Optimism (Hopefulness)
- Residential Stability
- Family Stress
- Physical/Medical
- Mental Health
- Substance Use
- Developmental
- Child/Adolescent Protection
- Military Transition

### VI. The Modules

Additional modules may appear at the end of the CAT if they are triggered by information in the youth's record or from responses to certain questions within the CAT. Modules will not be visible unless they are triggered. They will appear after the Caregiver Strengths/Needs tab and will remain open unless the specific, related trigger changes before the assessment is submitted (for example, if the user made an error in rating the Developmental Delay question a 1 instead of a 0 and corrects it, the I/DD module will then close and be unavailable).

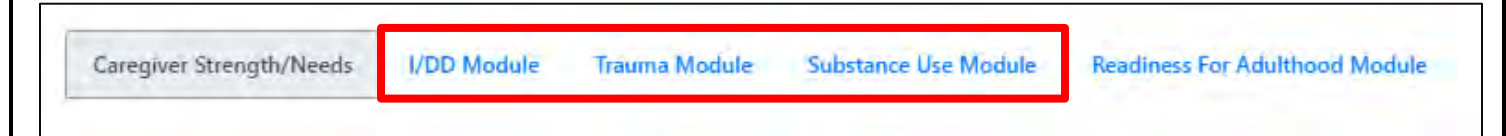

The modules' purpose is to gather additional, more detailed information to support or supplement the domains of the assessment and may indicate that additional evaluations are necessary.

For the Initial CAT, the modules are optional. The assessor should document as much information as they have available to them. Only the questions contained in the modules are optional in the Initial CAT; attempting to by-pass entering information for any questions outside of the modules will prevent the user from submitting or will cause PerformCare to return the treatment plan and assessment. For the Update CAT, the modules are required to be completed. All required questions must be completed in order for the assessor to submit the assessment.

Some of the modules are broken into two distinct sections. For those modules, the first section (Section I) will include questions that cover historical information; this section will ask for information on the youth's treatment history, most recent incident that initiated the most recent episode of treatment, etc. The second section (Section II) will include questions that contain outcomes measurements; areas included will be how the youth is currently coping, the behaviors the youth is currently exhibiting, the influences that are currently in place, etc. The modules that have two sections are as follows:

- Trauma
- Problematic Sexual Behavior
- Legal/Juvenile Justice (JJ)
- Fire Setting

#### I/DD Module

- Triggered by the **Developmental Delay** question in *Life Domain Functioning* domain with a rating of 1, 2, or 3.
- The "I/DD Eligible" checkbox at the top of the tab will auto-populate if the youth has been deemed eligible by the Department of Developmental Disabilities (DDD), CSOC or PerformCare (based upon the External ID Information creating a DD Eligible indicator within the youth's record).

Note: If the family has not applied for I/DD Eligibility, they should be informed about the DD eligibility application process. The application process and applicable documentation are posted on the PerformCare NJ website.

- I/DD Module Includes questions that cover the following areas:
  - o Self-Care

- o Social/Interpersonal Skills
- Communication, Receptive and Expressive Language
- o Learning
- o Home Living

- o Mobility
- o Leisure

#### **Medical Module**

- Triggered by the Medical and/or Physical questions in *Life Domain Functioning* domain with a rating of 1, 2, or 3.
- Contains a series of open text questions to document information, such as barriers to treatment for the medical condition or anticipated future needs due to the youth's medical condition.
- Includes the following rated questions:
  - o Pain
  - o Impairment in Functioning
  - o Access to Health Care
  - o Youth Accountability for Medical Care Plan
  - o Family Management of Medical Condition

#### Trauma Module

- Triggered by the **Exposure and Response to Implicit Trauma and/or Exposure and Response to Explicit Trauma** questions in the *Child <u>Behavioral/Emotional Needs</u>* domain with a rating of a 1, 2, or 3.
- Section I of the module does not include items tracked for the measuring of outcomes. Some of the items may
  occur or re-occur during the youth's involvement with CSOC and may impact areas later in the module that do
  affect outcomes.
- Looks to gather information regarding services that previously attempted with the youth and the success of that treatment; also asks for treatment approach recommendations.
- Includes the following rated questions:
  - o Sexual Abuse
  - o Physical Abuse
  - o Emotional Abuse
  - Neglect
  - Emotional Closeness to Perpetrator(s)
  - o Medical Trauma
  - Witness to Family Violence
  - Witness to School and Community Violence

- o Natural or Man-Made Disasters
- o Witness/Victim to Criminal Activity
- o Parental Criminal Behavior
- o Disruptions in Caregiver/Attachment Loss
- Traumatic Stress Symptoms including Traumatic
   Grief, Affective and/or Physiological Dysregulation,
   Re-Traumatization, Hyper-Arousal, Avoidance,
   Numbing, Reactive Sexual Behavior and Dissociation.

#### Substance Use Module

- Triggered when the **Substance Use** question in the <u>Child Risk Behaviors</u> domain is rated a 1, 2, or 3.
- First section gathers information regarding the youth's substance use, active or historical, age of first use, last use, and amount used.
- Rated questions ask about the potential for withdrawal and environmental influences.
  - The following rated questions are included:
    - o Acute Intoxication or Withdrawal Potential
    - o Frequency
    - o Duration of Use
    - o Environmental Influences
    - o Substance Use and Risk Behavior

#### **Problematic Sexual Behavior Module**

- Triggered by the Problematic Sexual Behavior question in the <u>Child Risk Behaviors</u> domain.
- Seeks information regarding the most recent behavior including activity, circumstances, reasons and results. Also seeks information regarding the youth's status with Megan's Law and the youth's past treatment history.
  - Includes the following rated questions:
    - o Relationship

- Severity of Sexual Abuse
- Physical Force/Threat
   Prior Treatment
  - Response to Accusation
- o Planningo Type of Sex Act
- o Management of Risk
- Temporal Consistency
   Treatment Compliance

© 2023 PerformCare

PerformCARE<sup>®</sup>
 History of Problematic Sexual Behavior Towards Others

#### Legal/Juvenile Justice Module

- Triggered when the Legal/Juvenile Justice question in the <u>Child Risk Behaviors</u> domain is rated a 1, 2, or 3.
- Gathers information regarding the most recent incident resulting in legal charges; documents the youth's JJC Contact Person if the youth is incarcerated or the youth's Parole/Probation Officer.
- Prior and current interventions must be documented.
- Includes the following rated questions:
  - o Seriousness
  - o History
  - o Community Safety
  - o Peer Influences
  - o Parental Criminal Behavior
  - o Environmental Influences

#### **Fire Setting Module**

- Triggered when the **Fire Setting** question in the <u>Child Risk Behaviors</u> domain is rated a 1, 2, or 3.
- Gathers information regarding the youth's most recent fire-setting behavior. Also includes an assessment of the youth's likelihood of future fire setting.
- Includes the following rated questions:
  - o Seriousness
  - o History
  - o Planning
  - o Use of Accelerants
  - o Intention to Harm
  - o Community Safety
  - o Response to Accusation
  - o Remorse
  - o Likelihood of Future Fire Setting

#### **Readiness for Adulthood Module**

- Triggered for any youth 14 years of age and older based on date of birth entered on the Demographics tab.
- Gathers information regarding the youth's ability to care for themselves independently in their community.
- Includes the following rated questions:
  - Autonomy/Independent Living Skills
  - o Community Resources
  - o Job Skills
  - o Job Attainment
  - Job Functioning
  - o Resourcefulness
  - o Intimate Relationships

- $\circ$  Transportation
- o Educational Attainment
- o Career Interests
- o Vocational/Technical Training
- Maintaining Physical and Psychological Treatment
- Knowledge of Needs
- o Medication Adherence
- Access to Healthcare and Other Benefits

© 2023 PerformCare

Residential Stability

\*The final question asks if the youth/young adult is a parent. Answering 'yes' will automatically open the *Parenting Module*.

#### **Parenting Module**

- Triggers when the user answers "yes" to the "Is the youth/young adult a parent?" question at the end of the *Readiness for Adulthood Module*.
- Gathers information regarding the youth/young adult's skills in caring for their child(ren); looks at how involved the youth/young adult is with the child and their ability to manage the needs of their child as well as their own needs.
- Includes the following rated questions:
  - o Independent Parenting Skills
  - Demonstrated Parenting Ability
  - o Balance/Organization
  - o Hazards
  - o Supervision
  - o Identification of Community Resources
  - o Involvement
  - o Support
  - o Judgment
  - o Collaboration with Other Parent

### **VII. Action Buttons**

The functionality buttons at the bottom of the assessment will remain locked at the bottom of the screen and will not move when the user scrolls the document.

|  | Default Print 🕶 | 🖨 Print | Cancel | Save | Save & Close | Review History | - Select an Action | Update Status |
|--|-----------------|---------|--------|------|--------------|----------------|--------------------|---------------|
|--|-----------------|---------|--------|------|--------------|----------------|--------------------|---------------|

Button functions are as follows:

- <u>Print</u> a user can print the assessment once it has been submitted. The fields will be included in the default print.
  - The menu button to the direct left is where the user selects which print version they want to create.
     Print options are:
    - Default a print version of the full assessment with each question, rating option (indicating which options were selected) and entered comments.
    - Rated Summary a printout of the questions, the ratings only (not the associated text) and entered comments.
  - When users chose to print the assessment, it will automatically generate as a PDF so the user no longer has to export the document to print or save. *Note: depending upon the user's system, the PDF may take a minute or so to load. Once it loads, printing should be a quick process.*
- <u>Cancel</u> cancels any actions taken within the assessment and takes the user back to the Treatment Plans and Assessments screen.

**Perform**CARE<sup>®</sup> Note: Cancel does not delete the assessment; the system will automatically save the assessment upon creation. To delete an assessment, the user will need to go into the assessment and select delete using the Select an Action menu.

- <u>Save and Save & Close</u> Navigating between tabs will auto-save the assessment, and in addition the assessment will be saved automatically upon creation. However, when working within a tab, the user should remember to save and save often as any disruption in work may cause a loss of information.
- <u>Review History</u> will open a pop-up window with a history of the users that have owned the document and any action taken on the assessment such as transfer, return, submit.
  - A Plan Level 1 user may find this functionality helpful when determining if their submitted CAT and Treatment Plan has been submitted to PerformCare by their manager or supervisor (Plan Level 2 or 3 user). This is also a useful screen to utilize when checking to see if the assessment and plan have been approved or returned
- <u>Update</u> Status The *Select an Action* menu button is where the user selects the action or status, which will go into effect or take place once the user clicks this Update Status button. Options include:
  - Delete a saved assessment can be deleted before submission
  - Return used when the current owner of the assessment needs to return it to the author; typically used after the assessment has been submitted for internal review prior to final submission into CYBER.
  - Submit submits the assessment either to an internal reviewer or into CYBER for association with a treatment plan.
  - Transfer transfers a draft assessment to another user within the agency for review or additional work.

Note: there is spell check functionality is built into each comment box within that tab.

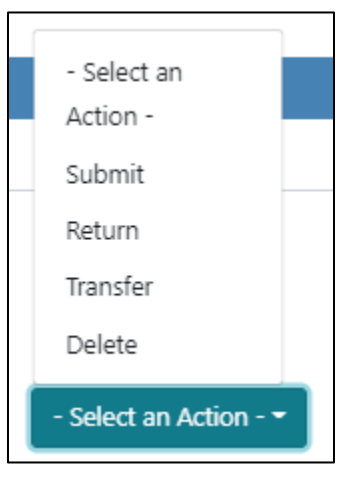

# VIII. Plan Approval Window

| Return To Main            |          |                        |                             |                                       |                     |                     |                      |
|---------------------------|----------|------------------------|-----------------------------|---------------------------------------|---------------------|---------------------|----------------------|
| Face Sheet                |          |                        |                             |                                       |                     |                     |                      |
| My Active Youth           |          |                        |                             |                                       |                     |                     |                      |
| Plan Approval (13)        |          |                        |                             |                                       |                     |                     |                      |
| <u>Fian Approval (15)</u> |          |                        |                             |                                       |                     |                     |                      |
| Progress Notes            |          | <u>&gt;</u>            |                             |                                       |                     |                     |                      |
| Treatment Plans Assessme  | Plan App | roval                  |                             |                                       |                     |                     |                      |
| Authorizations            | Pla      | n Plan                 | Plan                        | Doc Type                              | 2 Past Due          | Program             |                      |
| Autionzations             | CAT.     | Asmt 🔲 MR\$S           |                             | ALL -                                 | Due Today           | MR Cape/Atlanuc + N | 13+                  |
| Claims                    |          |                        |                             | Select All OR                         | Due Tomorrow        | Assigned To         |                      |
| Triage Form               |          |                        |                             | FRO                                   | M: MM/DD/MMY        | Ali Users - Ali -   |                      |
| magerann                  |          |                        |                             | Clear All<br>TO:                      | MM/DD/WWY           | Refresh             |                      |
| Youth Checklist           | Pla      | n Type Plan Type       | Plan Type Plan Typ          | e Plan Type                           | Plan Type Plan Type |                     |                      |
| Eligibility Request       | a        |                        | 0                           |                                       |                     |                     |                      |
|                           |          |                        |                             |                                       |                     |                     |                      |
| Crisis Tracking           |          |                        |                             |                                       |                     |                     |                      |
| Forms                     |          |                        |                             |                                       |                     |                     | Clear All Select All |
|                           | Filtered | Plans (13)             |                             |                                       |                     |                     |                      |
|                           | PLAN     | PLANTYPE               | ASSIGNEDTO RI               | TURN HISTORY YOUTH/CHILD              | D DUEDA             | TE REQUESTOR        | AGENCY               |
|                           | MRSS     | InIICP+ In Progress    |                             |                                       |                     |                     | MR Cape/Atlantic     |
|                           | MRSS     | Ini/CP- In Progress    | ji.                         |                                       |                     |                     | MR Cape/Atlantic     |
|                           | MRSS     | Ini)CP+ in Progress    |                             |                                       |                     | _                   | MR Cape/Atlantic     |
|                           | MRSS     | Ini/CP- In Progress    | MR                          | SS Plan Approva                       | al Screen           |                     | MR Cape/Atlantic     |
|                           | My Plan: | s (13) Double click or | a treatment plan to review. |                                       |                     |                     | Assign Clear Search  |
|                           | PLAN     | PLANTYPE               | ASSIGNEDTO YC               | OUTH/CHILD                            | DUEDATE REQUESTOR   | AGENCY              | DATESUBN             |
|                           | MRSS     | IniICP- In Propress    | translation in all Advances | and and a manufacture of a state from | yaraan aadaa a      | MR Cape/Atlantic    | 05/20/2              |

The Plan Approval screen has multiple purposes depending upon how the user wants to manage their work and what the user's role is within the system. The Plan Approval window shows the treatment plans and assessments that are in the system for the user's agency. These are the current documents that are housed within your agency that have either not been submitted to CSA, or have been submitted and have been returned to the user's agency and haven't yet been resubmitted.

Users may utilize this window to manage their work. The *My Plans* portion of the window displays the plans and assessments that are currently assigned to the user. These may be items that are in draft and have not yet been submitted, or items that have been submitted but have been returned back to the agency (internally or by CSA) and have yet to be resubmitted. These may also include plans from a Plan Level 1 user within the agency that needs to be reviewed by a Plan Level 2 or Plan Level 3 user. Typically, individuals that are managers or supervisors are Plan Level 2 or Plan Level 3 users who utilize this window to monitor the plans and assessments that have been submitted to them for review prior to submitting them to CSA.

The **Filtered Plans** grid contains the PLAN, PLANTYPE, ASSIGNEDTO, RETURN HISTORY, YOUTH/CHILD, DUEDATE, REQUESTOR, AGENCY, DATESUMITTEDTOCSA, TREATMENTPLANID, CurrPGMIndicator, OrigPGMIndicator, and ASSESSMENTDATE fields. The user can click on any of the column headings (field names) to sort the records in the grid.

The **My Plans** grid contains the same fields as above and the records can be sorted by clicking on any of the column headings (field names).

- The PLANTYPE will indicate the name of the plan type and its status for example: "Crisis-Assmt Assigned", "IniICP-In Progress" Initial Individual Crisis Plan in Progress, "TICP - Returned" – Transition Individual Crisis Plan Returned.
- The ASSIGNEDTO column will display the individual who started or authored the plan. If the plan or assessment was returned at all.
- The RETURN HISTORY will indicate the name of the individual who returned it to the author. Most of the times this will be a PC user's name. If the document was returned internally within the program, it will have the name of the program manager.

#### **Assigning Documents**

Documents are assigned using the Filtered Plans grid. Keep in mind that Plan Level 1 users may assign documents only to themselves, and Plan Level 2, or 3 users can assign documents to other users in their agency. To assign a plan or assessment the user must first select the row indicating the document and then click the Assign button.

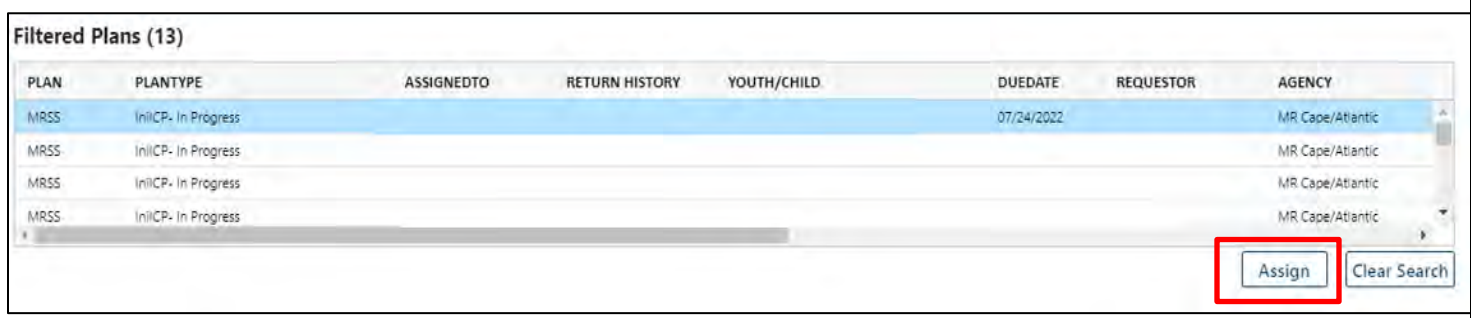

#### Highlighted document in Filtered Plans appears blue

The Assign a user to the selected treatment plan document(s) pop-up window will display. Here the user can click the drop-down arrow to display a listing of provider ID's from within their agency. Selecting the provider ID and then clicking the "Accept" button will assign the treatment plan or assessment to this individual. Clicking the "Cancel" button returns the user to the Plan Approval window. The ASSIGNEDTO column will change to the individual selected.

A user may also assign a plan or assessment to themselves by selecting the treatment plan or assessment in the Filtered Plans grid and clicking the Assign button. Once again, the "Assign a user to the selected treatment plan document(s)." pop-up window will display. Here the user can click the drop-down arrow, locate and select their name/provider ID, and then click the "Accept" button to assign the treatment plan or assessment to themselves. Clicking the "Cancel" button returns the user to the Plan Approval window. The newly assigned plan or assessment will appear in the My Plans grid for that user and the ASSIGNEDTO column will change to that user's name.

To access the treatment plan or assessment, the assigned user can double-click on the record in the My Plans grid. This will open the treatment plan or assessment.

### **IX. References**

PerformCare Website Training page <u>http://www.performcarenj.org/provider/training.aspx</u>

State of New Jersey Department of Children and Families

- o Children's System of Care <u>https://www.nj.gov/dcf/about/divisions/dcsc/</u>
- o CSOC Crisis Assessment Tool http://www.nj.gov/dcf/about/divisions/dcsc/Crisis.Assessment.Tool.pdf
  - Further information regarding the philosophy, principles and purpose of the assessment tool.

PerformCare website:

- Providers Training Section: <u>http://www.performcarenj.org/provider/training.aspx</u>
  - Assessments: <u>http://www.performcarenj.org/provider/training.aspx#assessment</u>
- Providers Security Section
  - Instructional Guide for CYBER Security Administrators
     <u>http://www.performcarenj.org/pdf/provider/training/security/role-based-security-system-admin.pdf</u>

### PerformCare Customer Service

www.performcarenj.org/ServiceDesk/

1-877-652-7624